## 【2024年前期】 新潟青陵大学・短大生協 教科書リスト

事前に大学生協アプリのインストールなど、生協に加入されていることを改めてご確認ください。(未加入の方は生協からの入学準備資料を御覧いただき、ご加入手続きをお願いします。)

ご自宅等にて①N-COMPASSまたは生協ホームページから「購入申込用紙」をダウンロード・印刷をして、「教科書リスト」に掲載されている購入したい教科書の情報を「購入申込用紙」にご記入ください。

教科書販売所にて ②記入済みの「購入申込用紙」を教科書販売所の係員にお渡しください。

③記入された教科書をお渡しします。記入内容とあっているかどうか確認いただき、お会計をお願いします。

## 【重要】教科書は乱丁・落丁などの不良本を除き、ご購入後やご予約後のキャンセル・返品・返金はできません。講義で必要な教科書をよくご確認のうえ、ご記入ください。

<注意事項>□に√いれるなど、確認欄としてお使いいただけます(任意です)

教科書購入手順

□システムの都合により「Ⅰ・Ⅱ・・・」などのローマ数字がうまく表記されていない場合がございます。

□「棚番号」がないものは未入荷です。未入荷のものはお渡しできない場合がありますので、あらかじめご了承ください。 □生協組合員は10%0FFとなります。まだ生協に加入されていない方はご加入ください。 □前期、または後期の他の講義と共通で使う教科書があります。誤って重複して購入することがないよう、ご注意ください。 □「棚番号」に「店舗注文」「参考書」と表示されているものは販売所でご注文ください。

※「教科書リスト」は最新版をご確認ください。

※更新箇所 色です。 更新日 2024/4/3

| 教科書No. | 学部 | 学科 | コース | 棚番号 | 学年 | 講義名 | 教員名 | 書名 | 出版社 | 税別価格 | 備考 |
|--------|----|----|-----|-----|----|-----|-----|----|-----|------|----|
|--------|----|----|-----|-----|----|-----|-----|----|-----|------|----|

**※更新箇所 色です。** 更新日 2024/4/3

| 教科書No. | 学部  | 学科     | コース | 棚番号 | 学年 | 講義名     | 教員名   | 書名                          | 出版社   | 税別<br>価格 | 備考 |
|--------|-----|--------|-----|-----|----|---------|-------|-----------------------------|-------|----------|----|
| 0      | 大学院 | 看護学研究科 |     | 店舗  | 1年 | 看護情報統計学 | 中平 浩人 | 臨床研究マイスターへの道 医学統計学が身につくテキスト | MEDSi | ¥3,600   |    |
|        |     |        |     |     |    |         |       |                             |       |          |    |
|        |     |        |     |     |    |         |       |                             |       |          |    |
|        |     |        |     |     |    |         |       |                             |       |          |    |
|        |     |        |     |     |    |         |       |                             |       |          |    |
|        |     |        |     |     |    |         |       |                             |       |          |    |
|        |     |        |     |     |    |         |       |                             |       |          |    |
|        |     |        |     |     |    |         |       |                             |       |          |    |
|        |     |        |     |     |    |         |       |                             |       |          |    |
|        |     |        |     |     |    |         |       |                             |       |          |    |
|        |     |        |     |     |    |         |       |                             |       |          |    |
|        |     |        |     |     |    |         |       |                             |       |          |    |
|        |     |        |     |     |    |         |       |                             |       |          |    |
|        |     |        |     |     |    |         |       |                             |       |          |    |
|        |     |        |     |     |    |         |       |                             |       |          |    |
|        |     |        |     |     |    |         |       |                             |       |          |    |
|        |     |        |     |     |    |         |       |                             |       |          |    |
|        |     |        |     |     |    |         |       |                             |       |          |    |
|        |     |        |     |     |    |         |       |                             |       |          |    |
|        |     |        |     |     |    |         |       |                             |       |          |    |
|        |     |        |     |     |    |         |       |                             |       |          |    |
|        |     |        |     |     |    |         |       |                             |       |          |    |
|        |     |        |     |     |    |         |       |                             |       |          |    |
|        |     |        |     |     |    |         |       |                             |       |          |    |
|        |     |        |     |     |    |         |       |                             |       |          |    |
|        |     |        |     |     |    |         |       |                             |       |          |    |
|        |     |        |     |     |    |         |       |                             |       |          |    |
|        |     |        |     |     |    |         |       |                             |       |          |    |
|        |     |        |     |     |    |         |       |                             |       |          |    |
|        |     |        |     |     |    |         |       |                             |       |          |    |
|        |     |        |     |     |    |         |       |                             |       |          |    |
|        |     |        |     |     |    |         |       |                             |       |          |    |
|        |     |        |     |     |    |         |       |                             |       |          |    |
|        |     |        |     |     | -  |         |       |                             |       |          |    |
|        |     |        |     |     |    |         |       |                             |       |          |    |
|        |     |        |     |     |    |         |       |                             |       |          |    |
|        |     |        |     |     |    |         |       |                             |       |          |    |
|        |     |        |     |     |    |         |       |                             |       |          |    |
|        |     |        |     |     |    |         |       |                             |       |          |    |
|        |     |        |     |     |    |         |       |                             |       |          |    |
|        |     |        |     |     |    |         |       |                             |       |          |    |
|        |     |        |     |     |    |         |       |                             |       |          |    |

**※更新箇所 色です。** 更新日 2024/4/3

| 教科書No. | 学部 | 学科 | コース | 棚番号 | 学年 | 講義名 | 教員名 | 書 名 | 出版社 | 日 税別<br>価格 | 備考 |
|--------|----|----|-----|-----|----|-----|-----|-----|-----|------------|----|
|        |    |    |     |     |    |     |     |     |     |            |    |
|        |    |    |     |     |    |     |     |     |     |            |    |
|        |    |    |     |     |    |     |     |     |     |            |    |
|        |    |    |     |     |    |     |     |     |     |            |    |
|        |    |    |     |     |    |     |     |     |     |            |    |